# インターネット出 願 START GUIDE

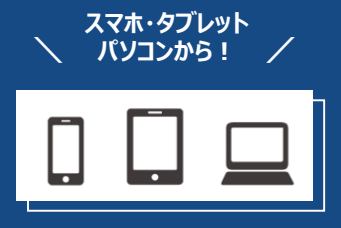

# 入試情報サイトから「インターネット出願」にアクセス

▶ 大阪国際大学・短期大学部ホームページの入試情報サイト「OIU VOICE」の「インターネット出願」をクリック。

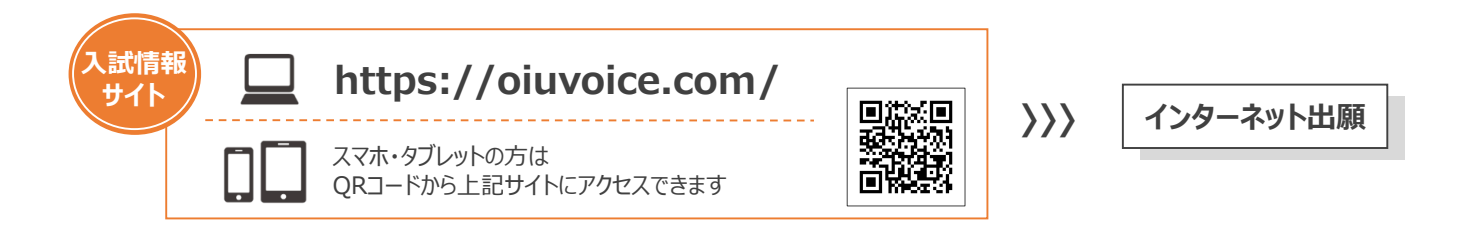

## 受験生向けポータルサイト「Post@net(ポスタネット)」のアカウント作成

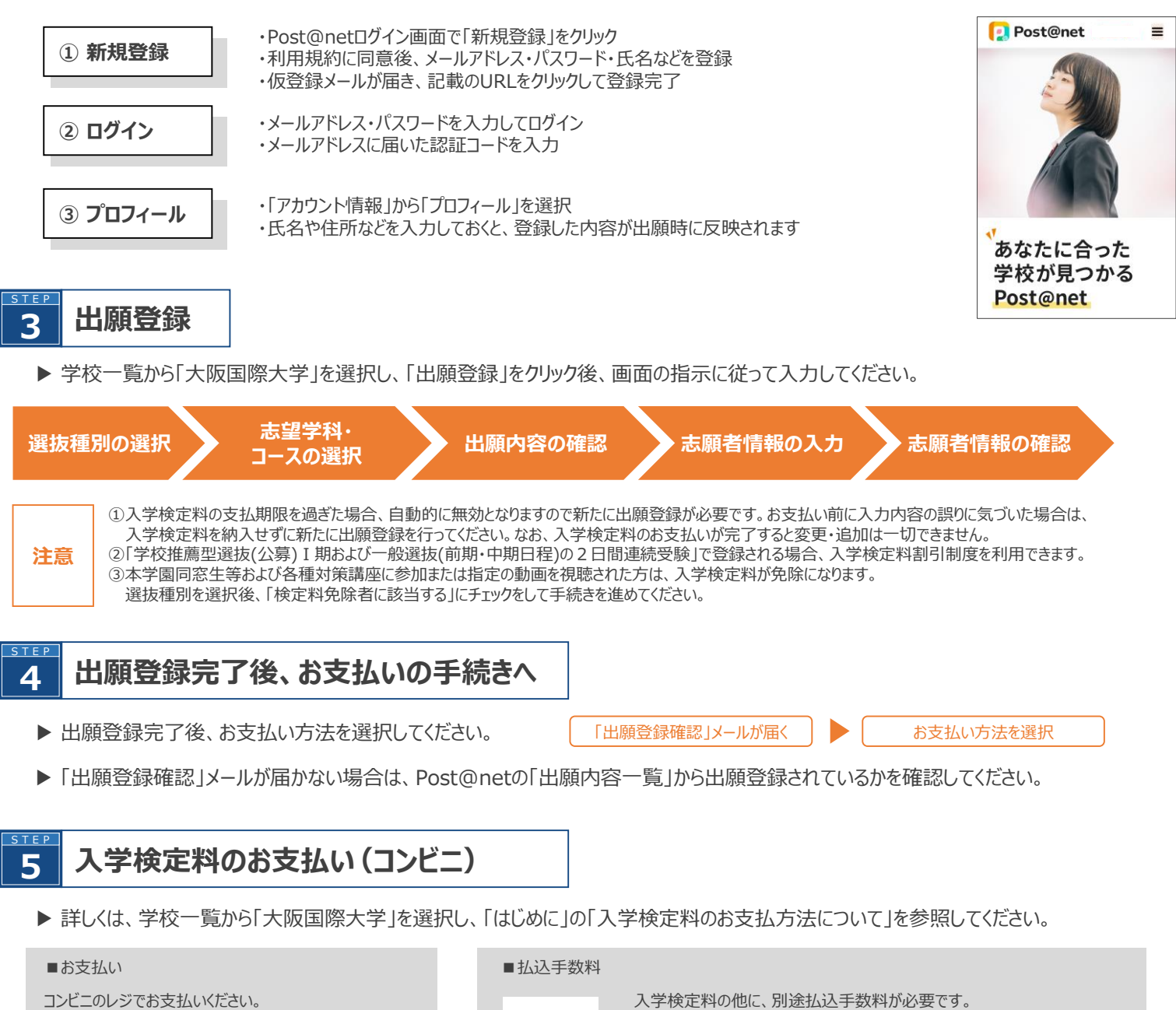

649円

コンビニ設置ATMはご利用いただけません。

度納入した入学検定料は、理由の如何にかかわらず返金いたしません。

| ※領収書等は個人控えですので大切に保管してください | ,١, |
|---------------------------|-----|
| (提出は不要です)                 |     |

### 出願書類の郵送

- ▶ 入学検定料のお支払い後に、登録されたメールアドレスに 「入学検定料支払完了」メールが送信されます。
- ▶ Post@netにログインし、「出願内容一覧」から 大阪国際大学の「出願内容を確認」を選択。

「インターネット入学志願票」と「封筒貼付用宛名シート」を印刷してください。

#### 初めての出願

- ▶ 市販の角2封筒(またはA4サイズの書類が入る封筒で可)に 「封筒貼付用宛名シート」を貼り付けてください。
- ▶ 印刷した「インターネット入学志願票」、調査書などの必要書類を同封して、 郵便局窓口から「簡易書留・速達」で郵送してください。

#### 2回目以降の出願

- ▶「インターネット入学志願票」はその都度入力・印刷し、郵送してください。
- ▶ Post@netにログインし、「出願内容一覧」の「追加出願」から、 新たに登録する必要があります。
- ▶ 調査書の再提出は不要です。出願登録時に、受験済みの受験番号を入力してください。

登録完了後、入学検定料を支払い、 顛期間締切日 必要書類を出願期間(締切日消印有効)に郵送することで出願が完了します。

消印有效

- ・出願登録は締切日23:59まで可能、入学検定料のお支払いは締切日の翌日の15:00まで可能です。
- ・出願書類の郵送は締切日消印有効です。
- ・締切日の翌業務日は15:00まで窓口受付を実施します。

窓口受付日に 出願書類を持参する場合 入試・広報部(0120-585-160)に事前連絡の上、お越しください

## 受験票の印刷

- ▶ 出願書類の受付・入学検定料の入金が確認されると、登録されたメールアドレスに 「出願受付完了」メールが送信されます。受信したメールを確認してください。
- ▶ Post@netにログインし、「出願内容一覧」から大阪国際大学の「出願内容を確認」を選択。 「受験票」をダウンロードし、ページの拡大・縮小をせずにA4サイズで印刷して、選抜日当日に持参して (印刷はモノクロでも可)

※選抜日の3日前になっても「出願受付完了」メールが届かない場合は、入試・広報部までお問い合わせください。

#### 合否結果の発表 8

- ▶ 合否結果は、「合格通知発送日」に、受験生宛に簡易書留・速達で郵送します。
- ▶ インターネット出願を利用した選抜種別では、合格通知発送日の翌日(Web合否発表日)の午前9時からWeb合否照会を利用できます。 Post@netにログインし、「出願内容一覧」から大阪国際大学の「出願内容を確認」を選択し、「合否結果照会」で確認してください。

なお、不合格者、欠席者には書面での通知は行いません。

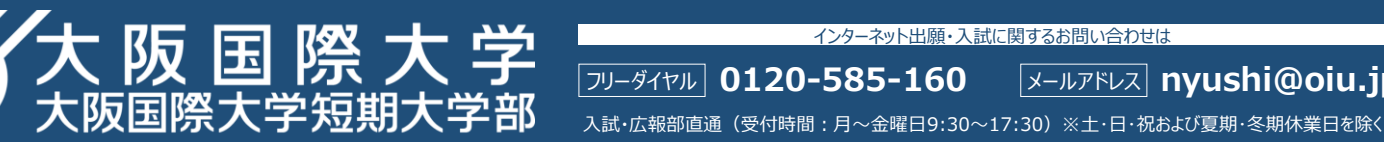

#### ページの拡大・縮小をせず、A4サイズで普通紙に印刷

4

882-7 2000 8888 201804 84

AUTORI ARREN

1 1

インターネットス

#站付用电名シー+1 ₹570-8555

大阪府守口市藤田町6丁目21番57号

大阪国際大学 大阪国際大学短期大学部 入試·広報部 御中

1121

【入学願書在中】

|                                                  | RUE     0.0000     0.0000       2     2                                                                                                    |  |
|--------------------------------------------------|----------------------------------------------------------------------------------------------------|--|
| 卜入学志願票                                           | 封筒貼付用宛名シート                                                                                                    |  |
|                                                  | ↓<br>封筒に貼付                                                                                                    |  |
|                                                  |                                                                                                    |  |
| →                                                | 000000                                                                                                    |  |
| 心女自然にいま」                                         | ています ています ています ています ています ています ています ています ています ています ています ています ています ています ています ています ています ています ています ています ています ています ています ています ています ています ています ています ています ています ています ています ています ています ています ています ています ています ています ています ています ています ています  ています  ています  て |  |
|                                                  |                                                                                                    |  |
| 封筒貼付用宛名シートの出力ができない                               |                                                                                                    |  |
| 場合や、追加し以下の宛先に                                    | で書類を郵送する場合は、<br>お送りください。                                                                                                    |  |
| 簡易書留·近<br>〒570-8555<br>大阪府守口市<br>大阪国際大学<br>入試出願書 | 速達<br>5<br>5藤田町6丁目21番57号<br>◆ 入試・広報部宛<br>類在中                                                                                                    |  |
|                                                  |                                                                                                    |  |
| してください。                                          |                                                                                                    |  |
|                                                  |                                                                                                    |  |

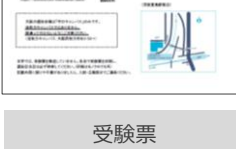

ページの拡大・縮小をせず、 A4サイズで普通紙に印刷

א–אדאנען **nyushi@oiu.jp** 

インターネット出願・入試に関するお問い合わせは